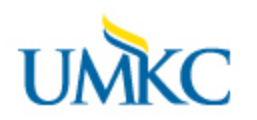

## Viewing your Grades in Pathway

- 1. Log-in to Pathway at <u>http://pathway.umkc.edu</u>.
- 2. In the menu on the left, click on the **Academic Records** tile.

| UMKC Pathway      | ▼ Studer         | ✓ Student Center       |     |          |          |    | $\oslash$ |
|-------------------|------------------|------------------------|-----|----------|----------|----|-----------|
| Manage Classes    | Academic Records | Academic Progress      | Per | sonal Ir | iformati | on |           |
| Financial Account | Financial Aid    | Secure Document Upload | н   | Notific  | ations   | 1  |           |

3. In the menu on the left, click on the **My Grades** link.

| Student Center                  | Student                         | Academic Records               |                            | ŵ | Q     | :      | $\oslash$ |
|---------------------------------|---------------------------------|--------------------------------|----------------------------|---|-------|--------|-----------|
| My Course History               |                                 |                                |                            |   |       |        |           |
| My Grades                       | Select Disp<br>Hide courses fro | olay Option<br>m My Planner    | Sort results by<br>Then by |   |       | *<br>* |           |
| My Academic Standing            | O Show courses fro              | om My Planner                  |                            |   | Sort  |        |           |
| Ny Advisors                     |                                 |                                |                            |   |       | _      |           |
| Request Official Transcript     | 🧭 Taken                         | Transferred                    | In Progress                |   |       |        |           |
| 🔩 Request Unofficial Transcript | Course                          | Description                    | Term                       |   | Grade |        |           |
| Ny Transcript Requests          | ART-HIST 201                    | From Cave Paintings to Cathedr | edr 2021 Fall Seme         |   |       |        |           |
| Enrollment Verification         | ENT 215                         | Introduction to Entrepreneur   | 2010 Spring<br>Semester    |   | A     |        |           |
| My Certification Requests       | II ENT 315                      | Introduction to Entrepreneur   | 2010 Spring<br>Semester    |   | В     |        |           |

4. If you have attended UMKC more than one term, **select the term** for which you want to view grades. (If you have only attended UMKC one semester, you will not see this screen.) **Select a term then select Continue.** 

|            | Term                 | Career        | Institution                    |  |  |  |  |  |
|------------|----------------------|---------------|--------------------------------|--|--|--|--|--|
| ۲          | 2021 Fall Semester   | Undergraduate | Univ of Missouri - Kansas City |  |  |  |  |  |
| $\bigcirc$ | 2012 Spring Semester | Undergraduate | Univ of Missouri - Kansas City |  |  |  |  |  |
| 0          | 2010 Spring Semester | Undergraduate | Univ of Missouri - Kansas City |  |  |  |  |  |
|            |                      |               | Continue                       |  |  |  |  |  |

5. Click the **Continue** button.

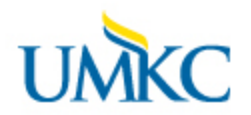

## Viewing your Grades in Pathway

- 6. Individual grades and grade points for each class are displayed in the chart at the top of the page labeled **Official Grades**.
- 7. In the **Term Statistics** chart, you can see both a term GPA and credit hours earned (in the *From Enrollment* column) and a cumulative GPA and credit hours earned (in the *Cumulative Total* column).
- 8. The **Units Not for GPA** section includes transfer credits earned as well as classes you may have elected to take for Credit/No Credit.
- 9. To print this information, use the Print feature of your Internet Browser (File menu, then select print, or click the Printer icon across the top of the page.)
- 10. To see grades for a different term, click the **change term** button at the top of the page.

|                                 |                                 |                                                                          |   |                        | Student A | Academic Rec               | ords  |                  |              |
|---------------------------------|---------------------------------|--------------------------------------------------------------------------|---|------------------------|-----------|----------------------------|-------|------------------|--------------|
| My Course History               | 2                               | 2009 Spring Semester   Undergraduate   Univ of Missouri -<br>Kansas City |   |                        |           | Change Term                |       |                  |              |
| 🐻 My Grades                     |                                 | ✓ Class Grades - 2009 Spring Semester                                    |   |                        |           |                            |       |                  |              |
| My Academic Standing            |                                 | Official Grades                                                          |   |                        |           |                            |       |                  |              |
| 🍄 My Advisors                   |                                 | Class                                                                    | 1 | Description            | Units     | Grading                    |       | Grade            | Grade Points |
| 📜 Request Official Transcript   |                                 | BIOLOGY 109                                                              |   | General Biology II     | 3.00      | Graded                     |       | с                | 6.000        |
| 🛃 Request Unofficial Transcript |                                 | BIOLOGY 109L                                                             |   | General Biology II Lab | 1.00      | Withdraw or Wit<br>Failing | hdraw | w                |              |
| Ny Transcript Requests          |                                 | CHEM 212LR                                                               |   | Exper General Chem II  | 1.00      | Graded                     |       | А                | 4.000        |
| Enrollment Verification         |                                 | CHEM 212R                                                                |   | General Chemistry II   | 4.00      | Graded                     |       | А                | 16.000       |
| My Certification Requests       | 1                               | SPANISH 120                                                              |   | Elementary Spanish II  | 5.00      | Graded                     |       | Α                | 20.000       |
|                                 |                                 | Term Statistics - 2009 Spring Semester                                   |   |                        |           |                            |       |                  |              |
|                                 |                                 | Description                                                              |   |                        | From E    | nrollment C                |       | Cumulative Total |              |
|                                 |                                 | Units Toward GPA:                                                        |   |                        |           |                            |       |                  |              |
|                                 | -                               | - 1                                                                      |   |                        |           | 40.000                     |       |                  | 7.000        |
|                                 |                                 | laken                                                                    |   |                        |           | 13.000                     |       | 2                | 27.000       |
|                                 |                                 | Passed                                                                   |   |                        |           | 13.000                     |       | 2                | 27.000       |
|                                 |                                 | Units Not for GPA:                                                       |   |                        |           |                            |       |                  | _            |
|                                 |                                 |                                                                          |   |                        |           |                            |       |                  |              |
|                                 |                                 | Taken                                                                    |   |                        |           |                            |       |                  | -            |
|                                 |                                 | Passed                                                                   |   |                        |           |                            |       |                  |              |
|                                 |                                 |                                                                          |   |                        |           |                            |       |                  |              |
|                                 |                                 | GPA Calculation                                                          |   |                        |           |                            |       |                  |              |
|                                 |                                 |                                                                          |   |                        |           | 46.000 98.000              |       |                  | 98.000       |
|                                 |                                 | / Units laken loward GPA                                                 |   |                        |           | 13.000                     |       | -                | 27.000       |
|                                 |                                 | = GPA                                                                    |   | 3.538                  |           |                            | 3.630 |                  |              |
|                                 | Academic Standing Good Standing |                                                                          |   |                        |           |                            |       |                  |              |